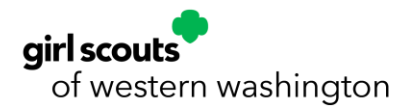

## Customer Facing Process How to Create an Account

If you are registering your child for an activity, please use your own information when filling out the online registration account request form, NOT your child's information. Once you have an online registration account, you will have the opportunity to add family members.

If you'd rather view the availability calendar before creating an account, click on Reservations in the upper left portion of the screen. This way, you can see what is available before signing up with an account.

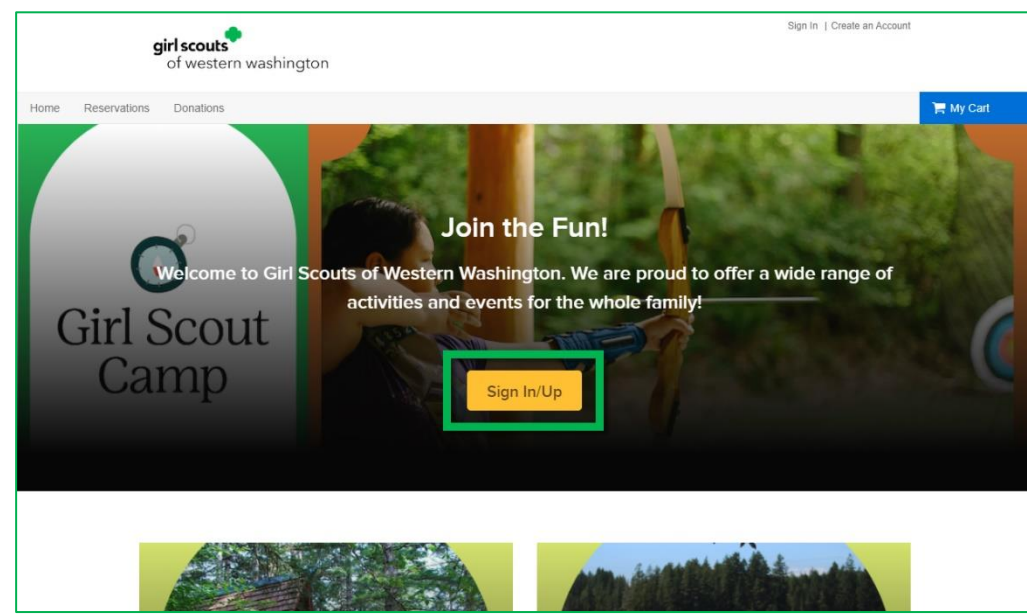

1. From the Home page, click on **Sign In/Up** 

2. Under the Sign in button, you will see Don't have an account? Click Join.

| Sign in            |           |  |
|--------------------|-----------|--|
| *Email address (R  | lequired) |  |
| Enter your Email a | ddress    |  |
| *Password (Requin  | ed)       |  |
| Forgot your passwo | rd?       |  |
|                    | Sign in   |  |
| Don't have an acco | unt? Join |  |

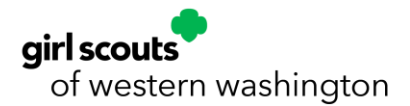

3. Enter your email address and click Next.

| Enter your email address |  |
|--------------------------|--|
| Email address (Required) |  |
| daisy1860@yahoo.com      |  |
|                          |  |
| Next                     |  |
| Next                     |  |

- 4. Enter the **required information**, marked with an asterisk:
  - a. First Name
  - b. Last Name
  - c. Date of birth
  - d. Country
  - e. Password
  - f. Confirm Password
- 5. If you'd like marketing emails, check the box for **Yes! Please email me the latest news and information.**
- Check the second box to accept the Girl Scouts of Western Washington Terms of Use and to acknowledge My Privacy Rights for our site reservation system.
- Check the third box to accept the Terms of Use, the Copyright Policy, and to acknowledge My Privacy Rights for our site reservation system.
- 8. Click Next.

| is for required fields.                                                                                                    |                                                                                                    |  |
|----------------------------------------------------------------------------------------------------|----------------------------------------------------------------------------------------------------|--|
| Email address                                                                                                    |                                                                                                    |  |
| daisy1860@yahoo.com Cha                                                                                                    | nge                                                                                                    |  |
| *First name                                                                                                    | *Last name                                                                                                    |  |
| Juliette                                                                                                    | Gordon Low                                                                                                    |  |
| *Date of birth                                                                                                    |                                                                                                    |  |
| October 🗸                                                                                                    | 31 🗸 1960 🗸                                                                                                    |  |
| *Country                                                                                                    |                                                                                                    |  |
| United States                                                                                                    | ~                                                                                                    |  |
| *Password                                                                                                    |                                                                                                    |  |
|                                                                                                    |                                                                                                    |  |
| Passwords must be 8 or more<br>these: lowercase, uppercase                                                                                                    | e characters, and contain three of<br>, numeric, and special characters.                                               |  |
| *Confirm password                                                                                                    |                                                                                                    |  |
|                                                                                                    |                                                                                                    |  |
|                                                                                                    |                                                                                                    |  |
|                                                                                                    | st news and information.                                                                                               |  |
| Yes! Please email me the late:                                                                                                    | ept the Terms of Use of girlscoutsww                                                                                   |  |
| <ul> <li>Yes! Please email me the later</li> <li>By creating an account, I acce<br/>and I am aware of My Privacy</li> </ul>                                                                             | ept the Terms of Use of girlscoutsww<br>Rights.                                                                        |  |
| <ul> <li>Yes! Please email me the later</li> <li>By creating an account, I acce<br/>and I am aware of My Privacy</li> <li>By creating an account, I acce<br/>Copyright Policy and I am aware</li> </ul> | pp the Terms of Use of girlscoutsww<br>Rights.<br>Pp the Terms of Use, Active Network's<br>are of My Privacy Rights.   |  |
| <ul> <li>Yes! Please email me the later</li> <li>By creating an account, I acce<br/>and I am aware of My Privacy</li> <li>By creating an account, I acce<br/>Copyright Policy and I am aware</li> </ul> | ept the Terms of Use of girlscoutsww<br>Rights.<br>ept the Terms of Use, Active Network's<br>are of My Privacy Rights. |  |

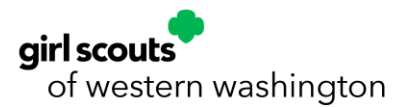

- 9. Enter the **required information**, marked with an asterisk:
  - a. Gender
  - b. Customer Type If you are a current Girl Scout member, choose Member. If you do not have a current Girl Scout membership, choose Non-Member
  - c. Street Address
  - d. City
  - e. State
  - f. Zip Code
  - g. Phone
  - h.Home Phone
- 10. If you'd like marketing mail, check the box for **Yes! Please mail me the latest news and information.**
- 11. Check the box indicating **I'm not a robot**.

## 12. Click Submit.

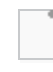

- 13. The next screen will let you know your Active account has been created and show your login name (this is the email address you used to sign up). You will receive an email to activate your account from Girl Scouts WW Reservation Team. The subject will be "New account activation."
  - a. Remember to check your junk or spam folder or filters if you do not receive the verification email within five minutes of creating your account.
  - b. If you do not see your verification email after checking your spam or junk folder, please contact the council at 800-541-9852 or <u>CustomerCare@GirlScoutsWW.org</u>
- 14. Open your email (the one you used to create your account). Open the email from Girl Scouts Reservation Team.
- 15. In the email, click the **Activate Now** button.
- 16. This will take you back to the reservation site with a sign in screen. Enter your **email address and password**.
- 17. Click Sign in.
- 18. You will be taken to your account home page.

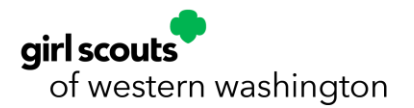

.

## How to Add Family Members to your Account

From your account page, click on Manage Family Member(s). Then, click on **+ Add family member**, fill out the required information, and click **Submit**.